2

Δ

『蔵衛門Cam』はインターネット接続が必須です。 利用開始前にインターネットの接続をご確認ください。

歯車のアイコンをタップし、設定画面を開きま す。

【Wi-Fi】をタップし、Wi-Fi設定画面を開きます。

OFFボタンをタップしてONに切り替え、Wi-Fi機能 を有効にします。

利用可能なネットワークの一覧が表示される ので、利用するネットワークをタップして選択し ます。

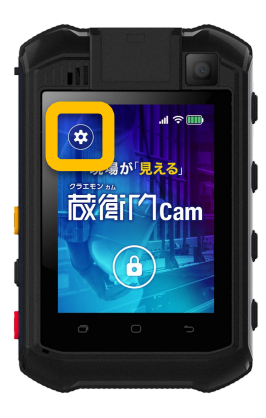

| 設定        | <b></b> \$ II. |
|-----------|----------------|
| Wi-Fi     | >              |
| Bluetooth | >              |

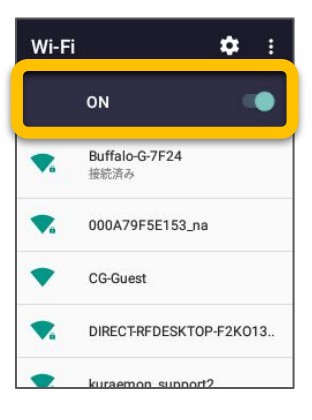

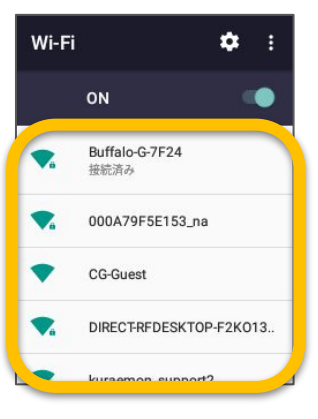

## 【事前準備】蔵衛門CamをWi-Fiに接続する②

『蔵衛門Cam』はインターネット接続が必須です。 利用開始前にインターネットの接続をご確認ください。

暗号キー(パスワード)を入力し(①)、 5 【接続】をタップ(②)します。

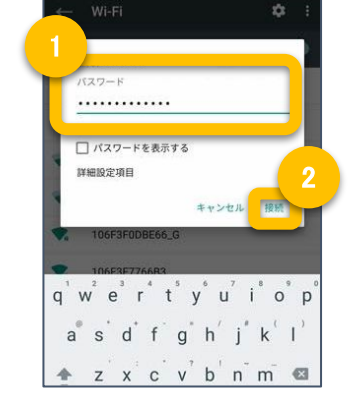

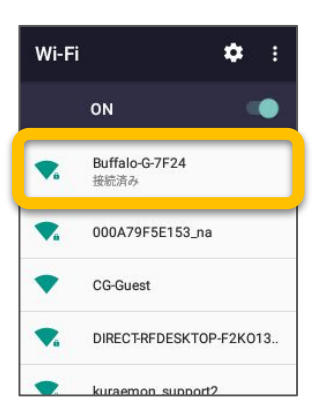

正しく接続が完了すると「接続済み」と表示され ます。

## モバイルルーターの暗号キー確認

※モバイルルーターの電源を入れたあと、 電源ボタンを1回押すと無線LAN接続情報画面が表示さ れ、パスワードを確認できます。 ※蔵衛門で購入したモバイルルーターに限ります。

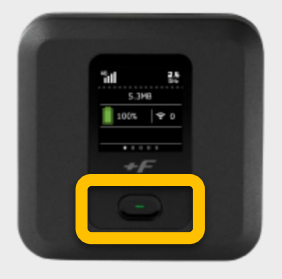